## Liebe Lehrer\*innen,

diese Anleitung zeigt Ihnen, wie Sie sich mit dem AirServer Connect 2 verbinden.

**Hinweis:** Der AirServer bietet ein eigenes WLAN an, dessen Name sich aus *Schul*- und *Raumnummer* zusammensetzt.

Schritt 1: Öffnen Sie die die Kamera App. Scannen Sie den QR-Code und drücken Sie den angezeigten gelben Button des AirServers.

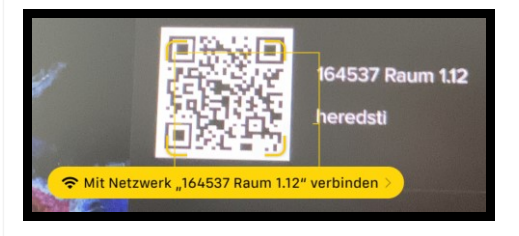

Im Anschluss bestätigen Sie den Beitritt durch das Drücken von "Verbinden".

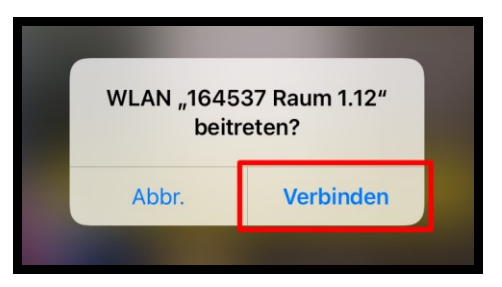

Bei erfolgreicher Anmeldung gehen Sie zu Schritt 2 über. Falls es Probleme mit der Verbindung mittels des QR-Codes gibt, können Sie sich alternativ über die Einstellungen mit dem AirServer verbinden. Öffnen Sie die Einstellungen 🔊 und tippen Sie auf WLAN. Anschließend wählen Sie den AirServer Ihres Unterrichtsraumes aus.

| 07:49 Montag 1. Aug.                                                 |                               | 🗢 78 % 🔳        |
|----------------------------------------------------------------------|-------------------------------|-----------------|
| Einstellungen                                                        | WLAN                          |                 |
| Duesseldorf Abt. eSchool betreut und<br>verwaltet. Weitere Infos zur |                               |                 |
| Gerätebetreuung                                                      | WLAN                          |                 |
| Beim iPad anmelden<br>Konfiguriere iCloud, App                       | EDUDUS     Datenschutzwarnung | ۵ 🗢 🕯           |
| Store etc.                                                           | MEINE NETZWERKE               |                 |
| Flugmodus                                                            | Guest-Rollout                 | ê 🤝 🚺           |
| 😪 WLAN EDUDUS                                                        | ANDERE NETZWERKE              |                 |
| 8 Bluetooth Ein                                                      | 164537 Raum 1.12              | ê 🗢 🚺           |
|                                                                      | CSM                           | ê 🗢 i           |
| Mitteilungen                                                         | DEP                           | <b>a</b> ≈ (i)  |
| <li>Töne</li>                                                        |                               | •               |
| C Fokus                                                              | FRITZIBox 6850 FP             | ê 😤 🚺           |
| Bildschirmzeit                                                       | Staff                         | ê 🗢 🚺           |
|                                                                      | Anderes                       |                 |
| Allgemein                                                            |                               |                 |
| Controllectory                                                       | Auf Netze binweisen           | Renachrichtinen |

Bei einer Erstanmeldung oder einem Neustart des AirServers geben Sie das 8-stelliges Passwort ein und drücken auf "Verbinden". Das Passwort befindet sich rechts vom QR-Code unter der Schul- und Raumnummer.

|                       | ellungen WLAN |                                          | WLAN      |
|-----------------------|---------------|------------------------------------------|-----------|
| ot. e!<br>ere l<br>ng | Abbrechen     | Passwort eingeben für "164537 Raum 1.12" | Verkinden |
| Bei                   | Abbrechen     | Passwort                                 | verbinden |
| Stor                  | Passwort      |                                          |           |

Schritt 2: Gehen Sie zu dem Bildschirm/App, den Sie teilen möchten und wischen vom oberen rechten Bildschirmrand nach unten. Drücken Sie nun das "Bildschirmsynchronisierung" Symbol.

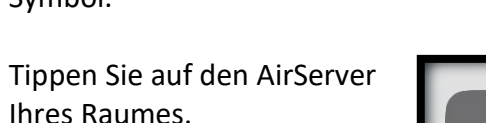

Bildschirmsynchronisierung
Bild597 Raum 1.12

S 🖬 🔿

Schritt 3: Um die Bildschirmsynchronisierung zu beenden, wischen Sie vom oberen rechten Bildschirmrand nach unten. Drücken Sie nun das "Bildschirmsynchronisierung" Symbol.

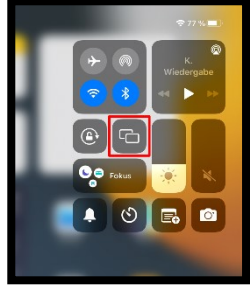

Tippen Sie nun auf Synchronisierung stoppen.

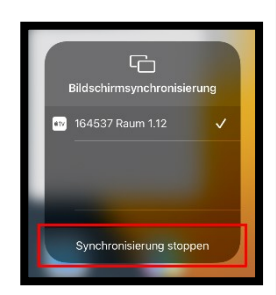

Seite: 3 von 3

Für Ihre Fragen wenden Sie sich bitte an Ihre\*n **IT-Verantwortliche\*n**.

Verbindungsaufbau mit dem iPad zum AirServer Connect 2

## Benutzeranleitung

Version: 1.0.0 Datum: 02.08.2022